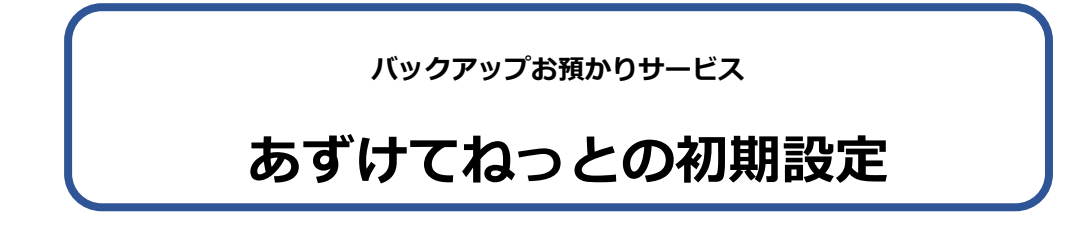

サービス利用開始にあたり、初期設定を行います。

ネットワークタイプでご利用のお客様はサーバー機(親機)で設定を行います。

① システム管理者でログインし、《維持管理》画面から [認証番号の設定] 画面を開きます

# ② [クラウドサービスを利用する]にチェックします

チェックをすると「契約約款」が表示されます。

| FirstCareV7 7.0.38<br>月23日<br>8:53 ← | *5 <2020-09-19 17:15<br>お知らせ                                                     | 利用者<br>情報                                | アセス<br>メント                   | 1.35 admin (*) 1<br>サービス<br>計画 | 400000043 居宅<br>予定管理 | 介護支援事業<br>日常業務          | 所ファーストケア<br><b>実績管理</b>            | 請求管理                                          | 各種登録<br>情報                     | 維持管理      | 2 |
|--------------------------------------|----------------------------------------------------------------------------------|------------------------------------------|------------------------------|--------------------------------|----------------------|-------------------------|------------------------------------|-----------------------------------------------|--------------------------------|-----------|---|
| TOP                                  | ロウィンユーザー設定                                                                       | き スマート伝                                  | 送申込                          |                                |                      |                         |                                    |                                               |                                |           |   |
| 維持智                                  | f理                                                                               |                                          |                              |                                |                      |                         |                                    | (5                                            | 守契約期限:                         |           |   |
| <b>《維持管</b>                          | き理】機能では、ファ                                                                       | ーストケアの<br>認証番号設定                         | データ管理や                       | システム維持の                        | りための設定を行             | れます。                    |                                    |                                               |                                |           | _ |
|                                      | バックアップ                                                                           | 認証                                       | 番号設                          | 定                              |                      |                         | <b>C</b> Fir                       | rstCare                                       | することを                          | 推奨します。    |   |
|                                      | 间日                                                                               | 事業所番号                                    | 号: 1400000                   | 043                            |                      |                         | オンライン・ア                            | わティベーション                                      |                                |           | - |
| 1                                    | 証番号の設定                                                                           | 2                                        | DEE04 10<br>つうウドサー<br>米ご利用に  | ・ビスを利用する<br>は契約約約50回           | 意が必要です               | <u> </u>                | <u>, n</u>                         |                                               | 定を行い                           | ます。       |   |
| <b>©</b> ð                           | すずけてねっと設定                                                                        | _                                        | _                            | _                              | _                    | 製品                      | 版登録                                | キャンセル                                         | 阳寺送信                           |           |   |
| <b>排作に</b><br>電話<br>TEL:<br>受付       | <b>見してご不明な点は下</b><br><u>&amp; FAXサポート</u><br>: 製品版マニュアルに記述<br>10:00-12:00/13:00- | <b>記までお気薬</b><br>戦 FAX:044-<br>18:00 土日初 | 登にお問い合わ<br>959-5886<br>兄祭日除く | <b>せくだ**・</b><br>FAXお問い合れ      | )せ票を印刷する             | マー・フレム<br>最新版自<br>☑ ログイ | マナ 日 ビビーバ<br>目動ダウンロード(<br>イン時に最新バー | <b>アー・・・・・・・・・・・・・・・・・・・・・・・・・・・・・・・・・・・・</b> | <b>**・**・・ド」をま</b><br>*ロードを行う。 | 勧めします。    |   |
| WEB<br>困っ <sup>が</sup>               | <u>サポート</u><br>たときは、ユーザーサポー                                                      | ト情報Q&Aを                                  | ご覧ください。                      | ホームペ                           | ージを開く                |                         |                                    |                                               |                                |           |   |
| <u>速隔</u><br>お客                      | <u>サポート</u><br>様のパソコンと接続しま                                                       | <b>ब</b> .                               |                              | 遠隔サポー                          | トを利用する               | 住數版元                    | <u>-9017</u>                       |                                               | (本験版                           | データをクリアする |   |
|                                      |                                                                                  |                                          |                              | and a second second second     |                      |                         |                                    |                                               |                                |           |   |

# ③ 契約約款の内容を確認し、同意であれば [契約約款に同意する] をクリックします

契約約款をお読みいただき、同意されない場合はサービスの利用ができません。

#725585#b

|                                                                                                    | 「ファーストケア」                                                                                                    | クラウドサー                                                                                       | ビス契約約款                                                                                                    |                                                                                                    |                  |
|----------------------------------------------------------------------------------------------------|----------------------------------------------------------------------------------------------------|----------------------------------------------------------------------------------------------|----------------------------------------------------------------------------------------------------|----------------------------------------------------------------------------------------------------|------------------|
| 転要ー以下の「クラウドサービース<br>が提供する「クラウドサービース<br>で提供する「コウドサントス<br>たい<br>契約の内容である<br>ないの<br>ない<br>ない<br>ない<br>の<br>ない<br>の<br>ない<br>の<br>ない<br>の<br>ない<br>の<br>ない<br>の<br>ない<br>の<br>ない<br>の<br>に<br>し<br>たい<br>ない<br>の<br>に<br>し<br>たい<br>し<br>たい<br>し<br>たい<br>し<br>たい<br>し<br>たい<br>し<br>たい<br>し<br>たい<br>し<br>たい<br>し<br>たい<br>し<br>たい<br>し<br>たい<br>し<br>たい<br>たい<br>たい<br>たい<br>たい<br>たい<br>たい<br>たい<br>たい<br>たい | ス契約約款」を注意してお読みく<br>ンフト以ウェア「ファーンはなかり」<br>メプションサービスサービスソ<br>オプションサービスリービス<br>す。本オプションサービス及びす<br>頃に同意されない場合、当社はお | ださい。本契約約款は、ウ<br>製品(以下す~)の正常<br>リントウェア(以下す。)の正常<br>フトウェアンソフトウェア<br>オプションソフトウェア<br>客様に本オプションサー | 株エスマステム(以)<br>本エな「思いいまたの」<br>なな、<br>一シいいます。<br>の、<br>し、いいます。<br>の、<br>し、<br>いいます。<br>し、<br>いいます。<br>し、<br>いいます。<br>し、<br>い<br>い<br>い<br>い<br>し、<br>い<br>い<br>し、<br>い<br>い<br>し、<br>い<br>い<br>し、<br>い<br>い<br>し、<br>い<br>い<br>し、<br>い<br>い<br>し、<br>い<br>い<br>し、<br>い<br>い<br>し、<br>い<br>い<br>し、<br>い<br>い<br>し、<br>い<br>い<br>し、<br>い<br>し、<br>い<br>し、<br>い<br>し、<br>い<br>し、<br>い<br>こ<br>し、<br>い<br>こ<br>し<br>い<br>こ<br>し<br>い<br>こ<br>し<br>が<br>の<br>で<br>し<br>い<br>こ<br>し<br>い<br>こ<br>し<br>い<br>こ<br>し<br>が<br>の<br>で<br>し<br>い<br>こ<br>し<br>い<br>の<br>こ<br>し<br>い<br>の<br>で<br>の<br>で<br>の<br>で<br>い<br>こ<br>し<br>い<br>の<br>で<br>の<br>で<br>の<br>で<br>の<br>い<br>い<br>こ<br>し<br>が<br>の<br>で<br>の<br>で<br>の<br>で<br>の<br>い<br>い<br>い<br>こ<br>し<br>が<br>の<br>で<br>の<br>つ<br>い<br>こ<br>し<br>い<br>の<br>で<br>の<br>つ<br>い<br>つ<br>い<br>つ<br>い<br>つ<br>い<br>つ<br>い<br>い<br>い<br>つ<br>い<br>つ<br>い<br>つ<br>い<br>い<br>つ<br>い<br>つ<br>つ<br>い<br>つ<br>い<br>つ<br>い<br>つ<br>つ | 下「当社」といいま:<br>のオブションサービンサービンサービンサービンサービンサービンサービン<br>客様と当社との間でで<br>いいます。)の利用<br>いへの同意が必須条付<br>ませんので予めご了? | すス庵に件承<br>。と結関とく |
| <b>ソフトウェア製品使用権(</b> 言<br>本オブションソフトウェアは、<br>ます。本オブションソフトウェアは、                                                                                                    | ・ <b>イセンス)</b><br>著作権法および著作権に関する条<br>アは、本サービスの利用の為に使                                                          | 約をはじめ、その他無体<br>用許諾されるもので、販                                                                   | 財産権に関する法律および<br>売されるものではありませ                                                                                                    | 条約によって保護さ;<br>ん。                                                                                        | れてい              |
| 第1条(連用範囲)<br>≮オプションサービスは、本ン<br>身及び「ファーストケア」保守<br>なお、本契約約款に定めのない<br>≰契約書」及び「保守サービス                                                                                                    | フトウェア製品のオプションサー<br>サービス契約約款に同意されてい<br>事項については「ファーストケア<br>委託契約書」が適用されるものと                                      | ビスとして提供されもの<br>てことして提供されもの<br>」使用許諾契約書及び「<br>します。                                            | であり、前提として「ファ<br>ファーストケア」保守サー                                                                                                    | ーストケア」使用許能<br>ビス契約約款、並び!                                                                                | 諾契約<br>に「基       |
| <sup>第2条</sup> (定義)<br>本契約約款において、用語の定                                                                                                    | 義を以下のとおりとします。                                                                                                 |                                                                                              |                                                                                                    |                                                                                                    |                  |

# ④ クラウドコードを入力し、「あずけてねっと」「ケアレポ Net」を利用する を選択します

(居宅版・施設版でメッセージが異なります。)

#### ⑤ [製品版登録] ボタンをクリックします

クラウドコードは「認証番号のご案内」に記載されています。

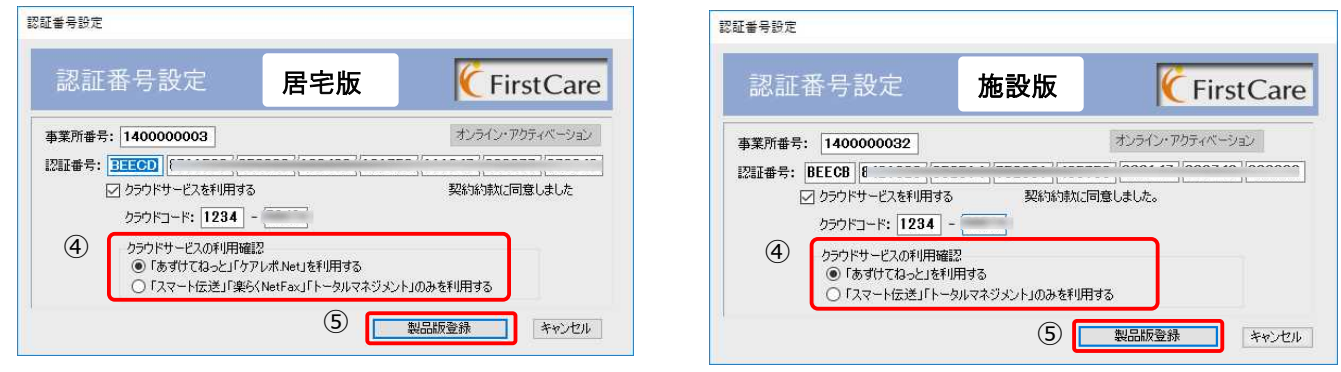

※ケアレポ.Net をご契約いただいている場合は FCTool(FirstCareV7)」をスタートアップに登録します。というメッ セージが表示されます。「OK」ボタンをクリックして、メッセージを閉じてください。

※「FcAzuketeNet.exe」のセキュリティについてメッセージが表示されたら、安全ですので「はい」をクリックします。

# **⑥** 「スケジュール確認・設定」ボタンをクリックします

| あずけてねっと設定        |                        | × |
|------------------|------------------------|---|
| バックアップ日時         | 6                      |   |
| スケジュール           | 確認·設定                  |   |
| メール通知            |                        |   |
| 現在の状況            |                        |   |
| メール通知<br>メールアドレス | 停止                     |   |
| 設定変更             |                        |   |
| メールス増大山          | ○ 週知9る ● 19止           |   |
| 3-107503         | (15帝)、「ルは、こかいけにしょれるとん) |   |
| メールアドレス          | 〈再入力〉                  |   |
|                  | メール設定送信 キャンヤル          |   |
|                  |                        |   |

「あずけてねっと設定」画面が開きます。 バックアップを 採取する時刻と異常を知らせるメールアドレスを設定し てください。

⑦ バックアップを採取する時間を設定します

初期設定では毎日 12:30 に設定されています。業務終了時刻や夜中など、採取する時刻を変更する 場合は、時刻設定し「登録」ボタンをクリックしてください。Windows タスクスケジューラにタス ク(処理命令)が登録され、毎日指定時刻にバックアップを採取し、弊社サーバーへお預かりします。 ※バックアップ採取中もファーストケアはお使いいただけます。

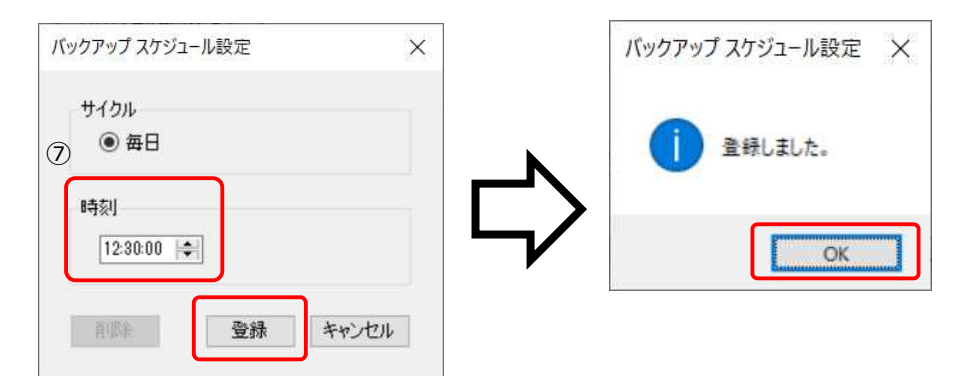

### ⑧ メール通知サービスを設定します

| 8 | バックアップ日時                           |                                       |             |  |  |  |
|---|------------------------------------|---------------------------------------|-------------|--|--|--|
|   | スケジューノ                             | ル確認・設定                                |             |  |  |  |
|   | メール通知                              |                                       |             |  |  |  |
|   | 現在の状況<br>メール通知<br>メールアドレス          | 停止                                    |             |  |  |  |
|   | 設定変更<br>メール通知                      | ● 通知する (○ f)                          | 亨止          |  |  |  |
|   | メールアドレス<br>firstcare@be<br>メールアドレス | 、(携帯メールは、ご利<br>ee-system.jp<br>、(再入力) | 用になれません)    |  |  |  |
|   | firstcare@bee-system.jp            |                                       |             |  |  |  |
|   |                                    | 1 11 =7.000 \¥ /5                     | العطر فياعل |  |  |  |

24 時間以上バックアップのお預かりができない場合に、 あらかじめ登録されたメールアドレスにメールをお送り します。「通知する」を選択し、メールアドレスを入力し てください。入力後、「メール設定送信」ボタンをクリッ クします。

## ⑨ 確認メッセージの [OK] ボタンをクリックします

⑧で入力したメールアドレスに確認メールを送信します。確認メールに記載されているアドレス(URL)をクリックして登録を完了します。登録完了後、「登録完了」確認メールが送信されます。

「OK」ボタンをクリックすると、⑧の「あずけてねっと設定」画面に戻ります。「キャンセル」ボタンをクリック して閉じてください。「ご登録ありがとうございます」のメッセージが表示されます。

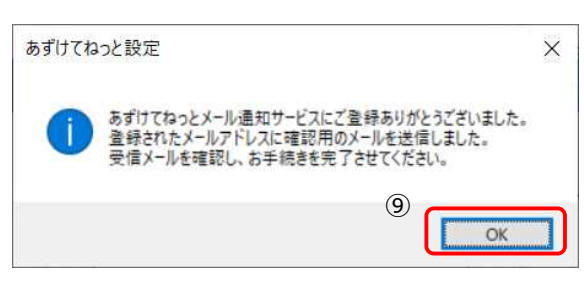

※確認メールが届かない場合、入力したアドレスが間違えてい る可能性があります。登録したアドレスに間違いがないか、ご 確認ください。また、メールソフトの設定により「迷惑メール フォルダ」に送られている可能性があります。念のため、ご確 認ください

⑩ ファーストケアが再起動されます。

| 8   | ÷               | ÷                     | お知らせ                                        | 利用者<br>情報                | アセス<br>メント        | サービス<br>計画               | 予定管理               | 日常業務       | 実績管理                 | 請求管理           | 各種登録<br>情報  | 維持管理      | ]6 |
|-----|-----------------|-----------------------|---------------------------------------------|--------------------------|-------------------|--------------------------|--------------------|------------|----------------------|----------------|-------------|-----------|----|
| т   | OP              | 10                    | パインユーザー設定                                   | スマート伝                    | 送申込               |                          |                    |            |                      |                |             |           |    |
| _   | 維持              | 管理                    | _                                           |                          |                   |                          |                    |            |                      | ſ              | 保守契約期限:     |           |    |
| (   | 【維持             | 管理)机                  | 能では、ファー                                     | - ストケアの                  | データ管理や            | システム維持の                  | のための設定を            | 行います。      |                      |                |             |           |    |
| 100 | -               |                       |                                             | 現時点のフ                    | ァーストケアの           | データを保存しま                 | e <b>t</b> .       |            |                      |                |             |           | -  |
|     |                 | バッグ                   | アップ                                         | 万が一のト                    | ラブルに備え、           | 定期的にバック                  | アップ作業を行っ           | てください。     |                      |                |             |           |    |
| -12 |                 |                       |                                             | ※ ハードァ                   | マイスク上にも!:         | 科でさますか、                  | 予期せぬパソコ            | ンの政権に加え    | 、外台网联1年(US           | Bメモリー等)へ       | 1米仔することを:   | 推奨します。    | _  |
|     |                 | 復日                    | 8                                           | パソコンの買<br>※ 日常の計         | い換えなどの<br>■田では知らり | 際、ファーストケ<br>* 第11.0 更あいま | アIこバックアップ<br>サイ    | データを取り込    | みます。                 |                |             |           |    |
| -   | _               |                       |                                             |                          |                   |                          |                    |            |                      |                |             |           | -  |
|     | I               | 認証番号                  | の設定                                         | ファーストリまた、事業所             | アの利期場へ<br>所番号の変更、 | 時の12証番号を<br>機能の追加、利      | 設定します。<br>用ライセンスのi | 自加などによる利   | 川用形態の変更              | 時の認証番号の        | )再設定を行いる    | ます。       |    |
| ٢   |                 | + +/17                | n 1.15m                                     |                          |                   | ol 1++. L277 F38-        | Alton Lin          |            |                      | 1+-#474        | 1.80x±1¥/+  | 1         | _  |
| L   | •               | 8900                  | 19-25 and                                   | 199795                   | ( ノアイ) ルのゴ東ム      | -CX10                    | 10 (412510)        | RUEZITUR 9 | •                    | G 00 9 (7 (4   | 3つこ14年7321日 |           |    |
| ł   | ‡ff€C           |                       | こ不明な点は下                                     | 記までお気薬                   | 星にお問い合わ           | せください。                   |                    | ファーストケ     | アを最新版に係<br>目動ダウンロードの | いたは「自動ダ<br>の設定 | ウンロード」をお    | 勧めします。    |    |
|     | 更加<br>TEI<br>受作 | :製品版<br>寸10:00-       | シ <u>ホート</u><br>東マニュアルに記載<br>-12:00/13:00-1 | ŧ FAX:044-!<br>18:00 土日将 | 959-5886<br>3祭日除< | FAXお問い合わ                 | )せ票を印刷する           | ☑ 001      | ン時に最新バー              | ジョンの自動ダウン      | ノロードを行う。    |           |    |
|     | <u>WE</u><br>困: | <u>Bサポート</u><br>ったときは | ニ<br>ユーザーサポー                                | ト情報Q&Aをさ                 | ご覧ください。           | ホームペ                     | ージを開く              |            |                      |                |             |           |    |
|     |                 | F ++ - + P 1          | 2                                           |                          |                   | 法回开来。                    | た利田オス              | (本験版5      | データクリア               |                | (木和金石)      | 5         |    |
|     | <u>速期</u><br>お署 | 「種のパ                  | ノコンと接続します                                   | t.                       |                   | Addinial 2 VIV           | 0.65 LUC 1.20      |            |                      |                | 14 9/08/22  | -38001.42 |    |

維持管理画面の「あずけてねっと 設定」ボタンをクリックすると⑧ の画面が開き、バックアップ時刻 の変更やメールアドレスの変更が できます。

以上で初期設定は終了です。